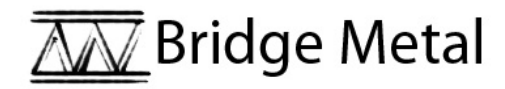

# STEM Sims

## Lesson 5: Analyzing Tensile Strength Data

Tensile strength is a measure of how much pulling-apart stress a material can withstand before the material fails. Can you use a simple data analysis tool to better assess the tensile strength of various materials?

### **Doing the Science**

- Start the Bridge Metal Simulation by clicking on the "Sim" tab. 1.
- 2. Click on the "Tensile Center" button.
- 3. Click the "New Sample" icon and choose "Sample #1."
- Click once on the red-colored "Tension" lever. 4.
- 5. Note and record in Table 1 the number appearing on the "Tensile-o-Matic 2012 machine. This is the amount of stress in megapascals (MPa) the material withstood before failing.
- 6. Click on "Reset" button.
- 7. Repeat steps 4 - 6 for a total of 20 trials.
- 8. Click the "New Sample" icon and choose "Sample #4."
- Repeat steps 4 6 for a total of 20 trials for Sample #4. 9.
- 10. Enter your Table 1 data into a spreadsheet.

| Trials     | Sample 1<br>Breaking<br>Point<br>(MPa) | Trials      | Sample 1<br>Breaking<br>Point<br>(MPa) | Trials     | Sample 4<br>Breaking<br>Point<br>(MPa) | Trials      | Sample 4<br>Breaking<br>Point<br>(MPa) |
|------------|----------------------------------------|-------------|----------------------------------------|------------|----------------------------------------|-------------|----------------------------------------|
| 1.         |                                        | 11.         |                                        | 1.         |                                        | 11.         |                                        |
| 2.         |                                        | 12.         |                                        | 2.         |                                        | 12.         |                                        |
| 3.         |                                        | 13.         |                                        | 3.         |                                        | 13.         |                                        |
| 4.         |                                        | 14.         |                                        | 4.         |                                        | 14.         |                                        |
| 5.         |                                        | 15.         |                                        | 5.         |                                        | 15.         |                                        |
| 6.         |                                        | 16.         |                                        | 6.         |                                        | 16.         |                                        |
| 7.         |                                        | 17.         |                                        | 7.         |                                        | 17.         |                                        |
| 8.         |                                        | 18.         |                                        | 8.         |                                        | 18.         |                                        |
| 9.         |                                        | 19.         |                                        | 9.         |                                        | 19.         |                                        |
| 10.        |                                        | 20.         |                                        | 10.        |                                        | 20.         |                                        |
| Avg. 1- 10 |                                        | Avg. 11- 20 |                                        | Avg. 1- 10 |                                        | Avg. 11- 20 |                                        |
| <i>p</i> = |                                        |             |                                        | <i>p</i> = |                                        |             |                                        |
| p =        |                                        |             |                                        |            |                                        |             |                                        |

### Table 1.

11. Calculate and record in Table 1 the average breaking point for Sample 1's trials 1 - 10.

Repeat step 11 for Sample 1's trials 11 - 20. 12.

- 13. Calculate and record in Table 1 the average breaking point for Sample 4's trials 1 - 10.
- 14. Repeat step 13 for Sample 4's trials 11 - 20.

- 15. Run a Student's *t*-test to compare the averages for Sample 1's trials 1 10 and trials 11 20. Record the *p* value in Table 1.
- 16. Run a Student's *t*-test to compare the averages for Sample 4's trials 1 10 and trials 11 20. Record the *p* value in Table 1.
- 17. Run a Student's *t*-test to compare the averages for Sample 1's trials 1 20 and Sample 4's trials 1 20. Record the *p* value in Table 1.

#### **Do You Understand?**

- 1. Were the average breaking stress values for Sample 1's trials 1 10 and trials 11 20 different? Please provide a reason for the different average values (if they existed).
- 2. Based on the *t*-test results for Sample 1's trials 1 10 and trials 11 20, were the average breaking stress values significantly different? Please provide an explanation for your response.

- 3. Were the average breaking stress values for Sample 4's trials 1 10 and trials 11 20 different? Please provide a reason for the different average values (if they existed).
- 4. Based on the *t*-test results for Sample 4's trials 1 10 and trials 11 20, were the average breaking stress values significantly different? Please provide an explanation for your response.
- 5. Were the average breaking stress values for Sample 1's trials 1 12 and Sample 4's trials 1 20 different? Please provide a reason for the different average values (if they existed).
- 6. Based on the *t*-test results for Sample 1's trials 1 20 and Sample 4's trials 1 20, were the average breaking stress values significantly different? Please provide an explanation for your response.